## Vejledning til at nulstille adgangskode med NemID

Se her hvordan du nulstiller din adgangskode med NemID fra din computer.

| Fase/trin             | Beskrivelse                                                                                                    | Tast/Felt                                                                                                    |
|-----------------------|----------------------------------------------------------------------------------------------------|----------------------------------------------------------------------------------------------------|
| Tilgå                 | Når du skal nulstille din adgangskode, kan du                                                                                                    | Billede 1:                                                                                                    |
| selvbetjeningsløsning | tilgå selvbetjeningsløsningen enten via<br>forsiden på din computer <i>eller</i> via din<br>webbrowser.                                                                                                    | Skift adgangskode                                                                                                    |
|                       | <ul> <li>Via forsiden:</li> <li>1. Klik på "Nulstil adgangskode med<br/>NemID".</li> <li>2. Et nyt vindue åbner med<br/>selvbetjeningsløsningen (billede 1).</li> </ul>                                                                                                    | Log ind med NemID Husk sikkerheden<br>NEM ID 7 × Log ud og tik alle browservinduer, når du er færdig<br>med at bruge tjenester, der benytter NemID.<br>Ragen is<br>Newster<br>Newster<br>Newster<br>Billede 2:                |
|                       | Via webbrowser:                                                                                                    | A https://medarbejder.kk.dk/artikel/luk-dig-selv-ind                                                                                                    |
|                       | <ol> <li>Indtast<br/><u>https://medarbejder.kk.dk/artikel/luk-dig-selv-ind</u> i din browser (billede 2).</li> <li>Klik på enter for at tilgå websiden.</li> <li>Klik på "Skift din adgangskode" i<br/>bunden af siden (billede 3).</li> <li>Et nyt vindue åbner med<br/>selvbetjeningsløsningen (billede 4).</li> </ol> | Billede 3:                                                                                                    |
|                       |                                                                                                    | <b>Links</b><br>♂ Skift din adgangskode                                                                                                    |
|                       |                                                                                                    | Billede 4:                                                                                                    |
|                       |                                                                                                    | Skift adgangskode                                                                                                    |
|                       |                                                                                                    | Log ind med NemID Husk sikkerheden           NEM ID         ?         ×           PwRi IKK         Broper tol         med at bruge tjenester, der benytter NemID.           Adjungskode         Glend luoide?         Namster |

| Anvend NemID                              | I vinduet skal du logge ind med din NemID-<br>bruger:<br>1. Indtast dit NemID bruger-id.<br>2. Indtast adgangskoden til dit NemID.<br>3. Klik på "Næste".                                                                                                    | Log ind med NemID<br>NEM ID ? X<br>PwR i KK<br>Bruger-id<br>XXXXXXXXX<br>Adgangskode <u>Glemt kode?</u><br>••••••••                                                                                                    |
|-------------------------------------------|----------------------------------------------------------------------------------------------------|----------------------------------------------------------------------------------------------------|
| Vælg brugerident                          | Nogle medarbejdere har flere brugeridenter.<br>Har du kun én brugerident, kan du kun vælge<br>denne.<br>1. Vælg den ønskede brugerident.<br>OBS! Hvis den valgte brugerident ikke findes i<br>KK, vil du få en fejlmeddelelse og kan derfor<br>ikke logge ind.                                                                                                    | Skift adgangskode   Vælg konto   nemidt2@kk.dk   Ny adgangskode   nemidt2@kk.dk   nemidt@kk.dk   kb54@kk.dk   Dit nye password skal bestå af:   Mindst & og højst 16 tegn   Mindst ét taort bogstav   Mindst ét taort bogstav   Mindst ét taort bogstav   Når du laver et nyt password, bliver graden af |
| Anvend nøglekort<br><i>eller</i> nøgleapp | <ul> <li>Når du har logget ind med dit NemID, kan du<br/>enten godkende anmodningen ved at bruge<br/>dit fysiske nøglekort eller ved at anvende<br/>nøgleappen.</li> <li>Godkendelse med nøglekort: <ol> <li>Find nøglenummeret på dit nøglekort.<br/>Ud for nøglenummeret finder du din<br/>nøgle.</li> <li>Indtast nøglen i feltet.</li> <li>Tryk på "Log på"-knappen.</li> </ol> </li> <li>Godkendelse med nøgleapp: <ol> <li>Tryk på knappen "Send".</li> <li>Godkend anmodningen på din mobil<br/>eller tablet.</li> </ol> </li> </ul> | NemID<br>Log ind med NemID<br>NEM ID ? X<br>Godkend med nøgleapp<br>Destate for til dine nøgleapp på mobil/tablet.<br>Skift til nøglekort<br>Send                                                                                                    |
| Nulstil adgangskode                       | Efter godkendelse af NemID-anmodningen<br>kan du nu nulstille din adgangskode (billede<br>1).<br>1. Indtast en ny adgangskode.<br>2. Gentag den nye adgangskode.                                                                                                    | Billede 1:                                                                                                    |

|                    | 3. Tryk på "Vælg ny adgangskode"                                                                                                    | Skift adgangskode                                                                                                    |
|--------------------|----------------------------------------------------------------------------------------------------|----------------------------------------------------------------------------------------------------|
|                    | OBS! Din adgangskode skal opfylde nogle<br>kriterier for at blive godkendt: Et password<br>skal bestå af minimum 8 og maksimum 16<br>karakterer. Det skal indeholde små bogstaver,<br>store bogstaver, tal og/eller<br>specialtegn. Desuden bliver kendte ord som<br>bruger- eller virksomhedsnavn afvist.<br>Stemmer dit nye password ikke overens med<br>kriterierne, vil du få en fejlmeddelelse, som<br>illustreret i billede 2. | Vælg ny adgangskode til IT&I Ny adgangskode I I Gentag adgangskode Vælg ny adgangskode Vælg ny adgangskode Vælg ny adgangskode Vælg ny adgangskode |
|                    |                                                                                                    | Billede 2:         Ny adgangskode                                                                                                    |
| Ændring gennemført | Når du har gennemført trinene i "Nulstil<br>adgangskode", vil en grøn tekst dukke frem og<br>oplyse, at adgangskoden er ændret.                                                                                                    | Skift adgangskode<br>Password for brugeren nemidt@kk.dk er blevet<br>ændret.<br>Du kan nu logge ind med din nye adgangskode.                       |